# Magnat

# **MMS 730**

INTERNET DAB+ FM STREAMER

**Software Update Remote Codes** 

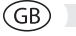

Mit Hilfe dieses Software-Updates wird es ermöglicht, den MMS 730 mit der System Fernbedienung des MA 900 zu bedienen.

D)

<u>WICHTIG</u>: Dieses Software-Update ist nur für Geräte geeignet mit installierter Softwareversion **1.4**, **1.5 oder 1.6**! Ebenfalls können Sie die Artikelnummer auf der Rückseite überprüfen. Sollten Sie die Nummer: D149 550 R haben, benötigen Sie kein Update.

# ÜBERPRÜFEN DER INSTALLIERTEN SOFTWAREVERSION

- Mittels der Fernbedienung (MENÜ), den Unterpunkt "Systeminfo" auswählen und mit der Select Taste bestätigen.
- Mit der Track vorwärts Taste navigieren sie bis zum Punkt "MCU-Version".
- · Hier wird die aktuell installierte Softwareversion angezeigt.

### FÜR DAS UPDATE BENÖTIGEN SIE

- Die Firmware (von unserer Homepage MMS 730, Download)
- USB-Stick (8Gb FAT 16/32 formatiert, keine Ordner)

Bitte laden Sie die Firmware herunter und entpacken Sie diese.

Kopieren Sie die Firmware (MMS730.bin) auf den leeren USB-Stick in das Hauptverzeichnis.

# **INSTALLATION DES UPDATES**

- Schalten Sie den MMS 730 aus.
- Stecken Sie den USB-Stick in den USB-Eingang des MMS 730.
- Schalten Sie den MMS 730 ein.
- Mittels der Fernbedienung (MENÜ) den Unterpunkt "Upgrade" auswählen und mit Select bestätigen.
- Wählen Sie "MCU-Update" aus und wählen Sie "Yes", um das Update zu starten.
- Das Update startet (Dauer ca. 1 Minute).
- Der MMS 730 schaltet sich nach erfolgreicher Installation aus.
- Entfernen Sie den Update USB-Stick.
- Schalten Sie den MMS 730 ein.
- Überprüfen Sie mit der Anleitung oben, ob die aktuelle Softwareversion installiert ist.

With the help of this software update it is possible to operate the MMS 730 with the system remote control of the MA 900.

IMPORTANT:This software update is only suitable for devices with installed software version1.4, 1.5 or 1.6! If you are unsure, you can also check the component number on<br/>the back. For component number D149 550 R you don't need an update.

### CHECK THE INSTALLED SOFTWARE VERSION

- Use the remote control (MENU) to select the subitem "System info" and confirm with Select.
- Use the Track forward key to navigate to the item "MCU version".
- The currently installed software version is displayed here.

## WHAT YOU NEED FOR THE UPDATE

- The firmware (Downloadable from our website, MMS 730, Download)
- USB-Stick (8Gb FAT 16/32 formatted, no folders)

Please download the firmware and unzip it.

Copy the firmware (MMS730.bin) to the empty USB stick in the root directory.

### INSTALL THE UPDATE

- Switch off the MMS 730.
- Insert the USB stick into the USB port of the MMS 730.
- Switch on the MMS 730.
- Use the remote control (MENU) to select the subitem "Upgrade" and confirm with Select.
- Select "MCU Update" and select "Yes" to start the update.
- The update starts (duration approx. 1 minute).
- The MMS 730 automatically switches off after successful installation.
- Remove the update USB stick.
- Switch on the MMS 730.
- Use the instructions above to check whether the current software version has been successfully installed.

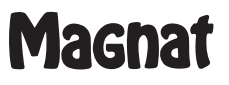